# Eee Pad 快速使用指南

## 系統韌體更新標準程序

您可以透過 **韌體線上更新** 或 **韌體更新裝置** 為 Eee Pad 進行系統韌體更新,請選擇您方便使用的方式。

#### • 韌體線上更新

當 Eee Pad 建立網路連線後,若是有韌體更新可供下載時,桌面右下角 會出現華碩的更新訊息,請直接透過網路連線進行更新。

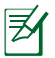

您必須建立網路連線並登入 Google 帳號進行韌體線上更新。

#### 韌體更新裝置

當 Eee Pad 未建立網路連線時,您可以透過其他電腦由華碩技術支援網站上下載更新檔進行韌體更新。

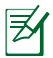

您必須使用 microSD 記憶卡來進行韌體更新。

## 執行韌體線上更新

請依照以下步驟執行韌體線上更新:

 富桌面右下角工作列出現 更新訊息時,請點選箭頭 圖示。

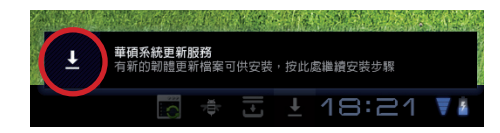

 執行更新前,請確認 Eee Pad 的電池電力高於對話框所指示的最低電量 需求,建議您在執行韌體更新前將 Eee Pad 連接電源充電器。請點選確 定開始執行更新。

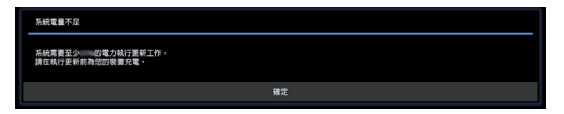

3. 請點選 **立即安裝** 執行更新。

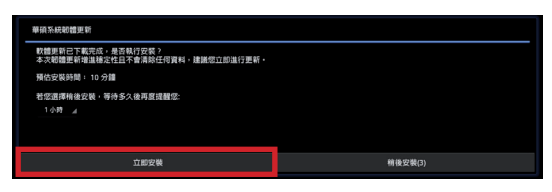

或是點選 稍後安裝 之後再進行更新。

|   | 種碩系統認識里新                                             |      |         |  |  |
|---|------------------------------------------------------|------|---------|--|--|
|   | 軟體里新已下載完成,是否執行安裝?<br>本次報體更新增進種定性且不會清除任何資料,建脈您立即進行更新。 |      |         |  |  |
|   | 預估定裝時間 = 10 分離                                       |      |         |  |  |
| Г | 1 小時                                                 |      |         |  |  |
|   | 1-(-)\$9                                             |      |         |  |  |
|   | 3 小時                                                 |      |         |  |  |
|   | 6-0-99                                               | 立即安裝 | 稍後安裝(3) |  |  |
|   | 1天                                                   |      |         |  |  |

 Eee Pad 將開始進行韌體更新,更新完成後您可以由應用程式 > 設定 > 關於平板電腦 > 版本號碼 檢視更新是否成功。

| Ó      | 設定         |                                                    |
|--------|------------|----------------------------------------------------|
|        | ▼ 無線兴網路    |                                                    |
|        | €+ 音效      | Android 版本                                         |
|        | O 208      |                                                    |
|        | 位置兴安全性     | 基频版本<br>11.810.09.12.00                            |
|        | ▶ ■用程式     | GPS版本<br>V1.5.1                                    |
|        | ⑦ 帳戶與同步處理  | Wi-Fi腹本                                            |
|        | ■ 總私設定     |                                                    |
|        | ■ 儲存空間     | 藍与版本<br>V6.15                                      |
|        | ▲ 新言與職入裝置  | 核心版本<br>2.6.363                                    |
|        | 🖐 協助工具     | android@Mercury #1                                 |
| 1000   | ③ 日期與時間    | 版 4-50(地)<br>Hellig 27 794, apped 8-4-8-0 20110520 |
|        | ③ 服於平板電腦   | 行動底廠版本<br>EP101-0211                               |
|        |            |                                                    |
| $\sim$ | ά <b>0</b> | = 🗉 🛦 2:56 📢                                       |

### 執行韌體更新裝置

請依照以下步驟執行韌體更新裝置:

1. 請點選應用程式 > 設定 > 關於平板電腦 > 版本號碼檢視韌體版本。

| in the second second second second second second second second second second second second second second second |                                                        |     |
|----------------------------------------------------------------------------------------------------|--------------------------------------------------------|-----|
| ▼ 無線共構路                                                                                                    |                                                        |     |
|                                                                                                    | Android 感本                                             |     |
| ● 照務                                                                                                    |                                                        |     |
| □ 位置與安全性                                                                                                    | 基頻版本<br>11.810.09.12.00                                |     |
| ▲ 應用程式                                                                                                    | GPS版本<br>VI.3.1                                        |     |
| ♥ 帳戶與同步處理                                                                                                    | Wi-Fi版本                                                |     |
| <b>Ⅲ</b> 随私設定                                                                                                   |                                                        |     |
| ■ 儲存空間                                                                                                    | 監牙版本<br>W6.15                                          |     |
| ▲ 諸言與輸入裝置                                                                                                    | 核心版本<br>26.003                                         |     |
| 🖐 協助工具                                                                                                    | android@Mercury#1                                      |     |
| ③ 日期與時間                                                                                                    | 第二年3月1日<br>1988年1月27日 - Weil Angel & A.A.D. 2011-10520 |     |
| ① 屬於平板電腦                                                                                                    | 行動医艇版本<br>EP101-0211                                   |     |
|                                                                                                    |                                                        |     |
| ~ Č Ø                                                                                                    | ■ J & 2:56                                             | 5 📲 |

 請由另一台桌上型電腦或 筆記型電腦造訪華碩技 術支援網站 <u>http://support.</u> <u>asus.com</u>,於 搜尋 欄位中 輸入 TF101 進入下載頁 面。

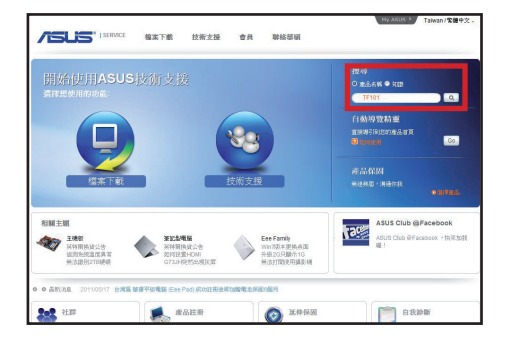

3. 請下載韌體更新檔。

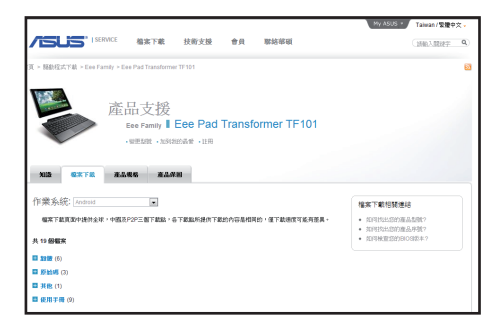

3

- 4. 請準備一張 microSD 記憶卡,將韌體更新檔中的 ASUS 資料夾解壓縮至 microSD 記憶卡。
- 5. 請將 microSD 記憶卡安裝至 Eee Pad, 並開啟 Eee Pad 電源。
- 工作列將出現三角形的驚 嘆號圖示,請點選該圖 示。

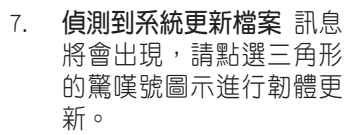

I₹

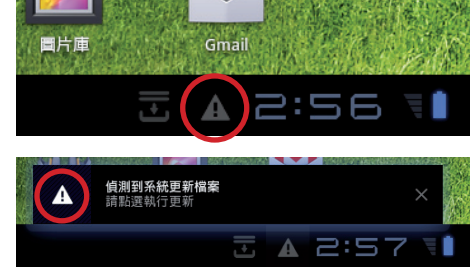

建議您在執行韌體更新之前將 Eee Pad 連接電源充電器。

8. 請選擇由華碩技術支援網站下載的更新檔,並點選 OK 進行更新。

| 請選擇更新軟體             |            |    |
|---------------------|------------|----|
| 2011/05/30 13:48:14 | 225,860 KB | ۲  |
| ОК                  | Canc       | el |

9. 系統更新需要約 10 分鐘的時間,請點選確定執行更新。

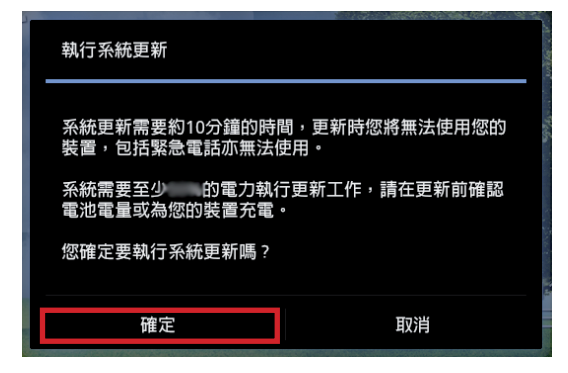

10. 更新完成時 Eee Pad 會自動重新開機。

| 關機 |     |  |
|----|-----|--|
| 0  | 隔機中 |  |

11. 重新開機後 Eee Pad 會出現更新完成的訊息,請點選 確定 結束更新。

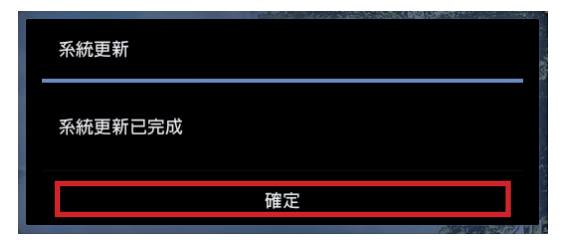

| <br> |
|------|
|      |
|      |
| <br> |
|      |
|      |
|      |
|      |
|      |
| <br> |
|      |
|      |
|      |
|      |
|      |
|      |
|      |
|      |
|      |
|      |
|      |
|      |
|      |
|      |
|      |
|      |
|      |
|      |
|      |
| <br> |
|      |
|      |
|      |
|      |
|      |
|      |
|      |
| <br> |
|      |
|      |
|      |
|      |
|      |
| <br> |
|      |
|      |
|      |
|      |
|      |
|      |